Steps for finding *Shakespeare for Students* articles for *Julius Caesar*.

- 1. Go to Elkins High School through an internet search engine
- 2. Click on "library" in the tabs across the top
- 3. Click on "FBISD Library Catalog" (the fourth tile from the right in the top row of the symbaloo )
- 4. Enter Shakespeare for Students in the search bar
- 5. Scroll to # 35 and click on the url.
- 6. Search "funeral" in the left search box
- 7. Click "control + F5"
- 8. Enter "funeral" in the search bar.
- 9. Read through the highlighted section that appear for "funeral"

Steps for finding and citing Gale Artemis articles for Julius Caesar.

- 1. Go to Elkins High School through an internet search engine
- 2. Click on "library" in the tabs across the top
- 3. Click on "Artemis" (the fourth tile from the right in the second row from the bottom of the symbaloo. Artemis is a Gale database and will require the Gale password at home or on a mobile device)
- 4. Enter Julius Caesar in the search bar
- 5. Click on "Literature Criticism" in the top of the left column
- 6. Scan through the article titles and abstract previews
- 7. Click on an article that seems valuable
- 8. Scan through the article
- 9. If the article is valuable to your topic, highlight and copy the source citation at the bottom of the article
- 10. Open word
- 11. Paste the source citation using the "merge format" option which is the middle clipboard
- 12. Highlight the source citation
- 13. Click on tiny arrow in the lower right of the "paragraph" box on the word toolbar
- 14. Under "Indentation" choose "Hanging"
- 15. Under spacing, choose 0 for both before/after and "Double" for line spacing
- 16. Click "OK"
- 17. Click on File "Save As"
- 18. Use left scroll bar to scroll down to "computer"
- 19. Double Click on "computer"
- 20. Click on your student number on the right. (Your number followed by "H" should be in the blank at the top)
- 21. Click save
- 22. Go back to the article and scroll to the top
- 23. Click Email using the "tools" "email" option to the upper left of the article.
- 24. Type your email address in the TO: space
- 25. Click "send"
- 26. Print the article using the "Print" option above the article. If you get a blank screen when you click print: (a) click cancel (b) righ click (c) click print
- 27. Repeat steps 6 through 27 to locate, cite and print additional articles. In step 10, open the same word document for all articles and add to the list that you already started
- 28. Read articles so that you become the expert on your topic!

Steps for finding and citing Ebsco Literary Reference Center articles for Julius Caesar.

- 1. Go to Elkins High School through an internet search engine
- 2. Click on "library" in the tabs across the top
- 3. Click on "Literary Reference Center" (the third tile from the left in the second row from the bottom of the symbaloo. Literary Reference Center is an Ebsco database and will require the Ebsco password at home or on a mobile device)
- 4. Enter Julius Caesar in the search bar
- 5. Click on "Literary Criticisms" in the bottom of the left column
- 6. Scan through the article titles and abstract previews
- 7. Click on an article that seems valuable
- 8. Scan through the article
- 9. If the article is valuable to your topic, click on the word "Cite" in the right column
- 10. Sroll down in the popup to the MLA citation
- 11. Copy the citation
- 12. Open word
- 13. Paste the source citation using the "merge format" option which is the middle clipboard
- 14. Highlight the source citation
- 15. Click on tiny arrow in the lower right of the "paragraph" box on the word toolbar
- 16. Under "Indentation" choose "Hanging"
- 17. Under spacing, choose 0 for both before/after and "Double" for line spacing
- 18. Click "OK"
- 19. Click on File "Save As"
- 20. Use left scroll bar to scroll down to "computer"
- 21. Double Click on "computer"
- 22. Click on your student number on the right. (Your number followed by "H" should be in the blank at the top)
- 23. Click save
- 24. Go back to the article.
- 25. Click Email right column.
- 26. Change Citation Format to MLA (Modern Language Association)
- 27. Type your email address in the TO: space
- 28. Click "send"
- 29. If the article appears in HTML, print the article using the "print" option on the right side.
- 30. If you do not see the full article, click **<u>PDF Full Text</u>** in the upper left
- 31. Click Download PDF in the upper left maroon bar
- 32. Hover over the bottom right of the screen
- 33. Click the printer icon
- 34. Repeat steps 6 through 32 to locate, cite and print additional articles. In step 12, open the same word document for all articles and add to the list that you already started
- 35. Read articles so that you become the expert on your topic!